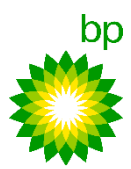

# Bestätigung, aktualisierung oder zurückweisung von material-PO

SAP Geschäftsnetzwerk-Standardkonto für die BP EUROPA SE

# Confirm, update or reject material PO

SAP Business Network-Standard Account for BP EUROPA SE

#### Bestätigung von Bestellungen (Gesamte Bestellung bestätigen)

Für alle POs muss obligatorisch eine Bestellungsbestätigung über das SAP Geschäftsnetzwerk gesendet werden. Die Funktion Bestellungsbestätigung ermöglicht es, die gesamte Bestellung zu bestätigen, Positionen zu aktualisieren oder die gesamte Bestellung zurückzuweisen.

- Stellen Sie sicher, dass Ihr SAP Geschäftsnetzwerk-Konto ordnungsgemäß eingerichtet ist. Melden Sie sich mit Ihren Anmeldedaten.
- Wählen Sie die PO für die Bestätigung aus. Greifen Sie über die Kachel Startseite > Überblick > Bestellungen oder die Kachel Workbench > Bestellungen auf die POs zu. Hinweis: In Abhängigkeit von Ihren Einstellungen für E-Mail-Benachrichtigungen können Sie auch aus einer E-Mail-Benachrichtigung auf Neue POs zugreifen.
- In der PO wählen Sie Bestellungsbestätigung erstellen, um die Optionen Gesamte Bestellung bestätigen, Positionen aktualisieren oder Gesamte Bestellung zurückweisen anzuzeigen.
- Wählen Sie Gesamte Bestellung bestätigen, um die Bestellung zu bestätigen.
- 5. Geben Sie die **Bestätigungsnummer** ein.
- 6. Geben Sie das Voraussichtliche Lieferdatum ein.
- 7. Ergänzen Sie erforderlichenfalls sonstige relevante optionale Details und Anlagen.
- Klicken Sie auf Weiter und überprüfen Sie die Bestellungsbestätigung.
- 9. Überprüfen Sie die Bestellungsbestätigung und klicken Sie auf **Einreichen**.
- Auf der Bestellungsbestätigungsseite kann das Bestellungsbestätigungsdokument unter dem Link Zugehörige Dokumente eingesehen werden, dem weitere Einzelheiten entnommen werden können.

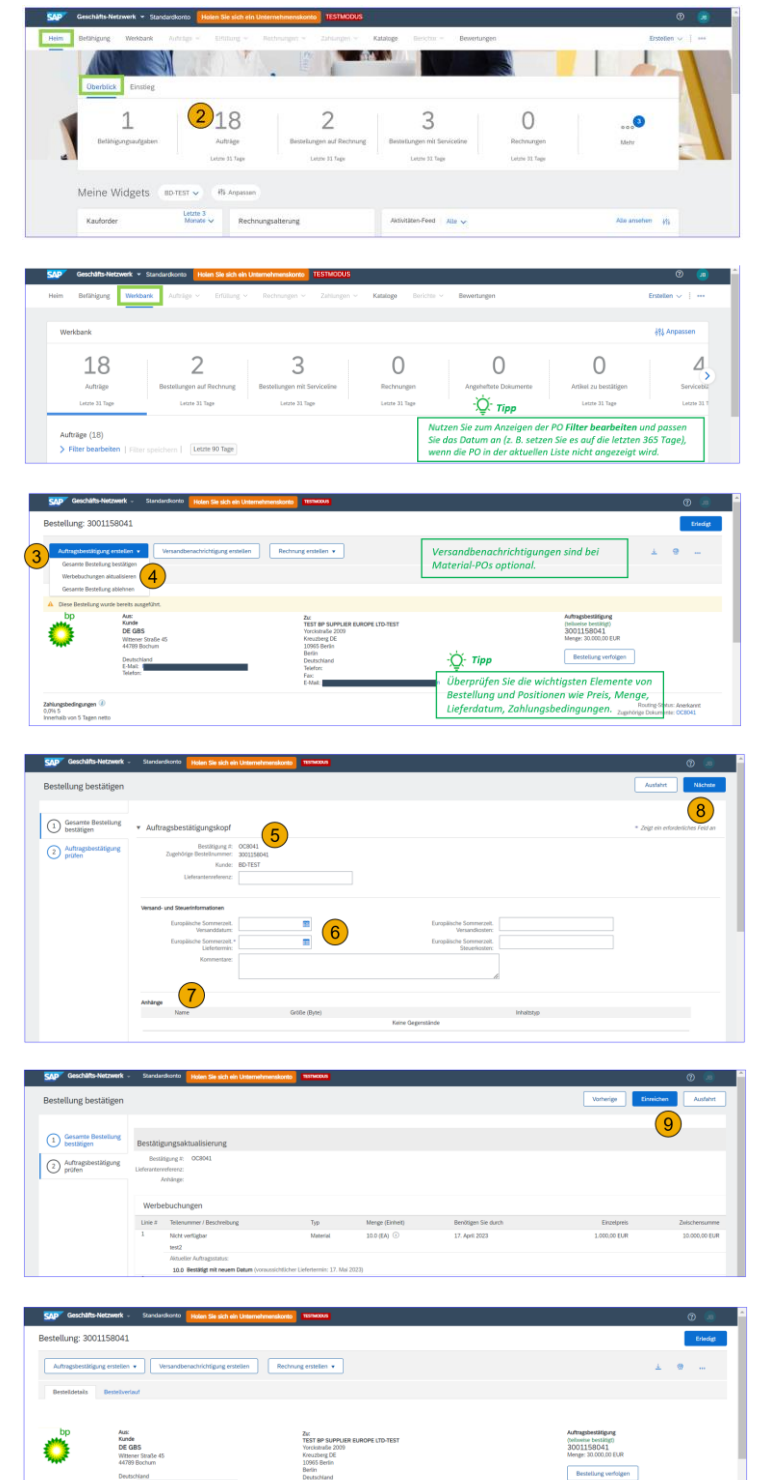

#### Zurückweisung von Bestellungen (Gesamte Bestellung zurückweisen)

Für alle POs muss obligatorisch eine Bestellungsbestätigung über das SAP Geschäftsnetzwerk gesendet werden. Die Funktion Bestellungsbestätigung ermöglicht es, die gesamte Bestellung zu bestätigen, Positionen zu aktualisieren oder die gesamte Bestellung zurückzuweisen.

- Stellen Sie sicher, dass Ihr SAP Geschäftsnetzwerk-Konto ordnungsgemäß eingerichtet ist. Melden Sie sich mit Ihren Anmeldedaten.
- Wählen Sie die PO für die Bestätigung aus. Greifen Sie über die Kachel Startseite > Überblick > Bestellungen oder die Kachel Workbench > Bestellungen auf die POs zu. Hinweis: In Abhängigkeit von Ihren Einstellungen für E-Mail-Benachrichtigungen können Sie auch aus einer E-Mail-Benachrichtigung auf Neue Pos zugreifen.
- In der PO wählen Sie Bestellungsbestätigung erstellen, um die Optionen Gesamte Bestellung bestätigen, Positionen aktualisieren oder Gesamte Bestellung zurückweisen anzuzeigen.
- Wählen Sie Gesamte Bestellung zurückweisen, um die PO zurückzuweisen.
- 5. Geben Sie in dem Pop-up-Fenster die **Bestätigungsnummer** ein.
- Wählen Sie den Zurückweisungsgrund aus der Dropdown-Liste und fügen Sie eine Anmerkung hinzu.
- 7. Wählen Sie **Bestellung zurückweisen**, um die Bestellung zurückzuweisen.
- Der Status der PO ändert sich in Zurückgewiesen.
- Auf der Bestellungsbestätigungsseite kann das Bestellungsbestätigungsdokument unter dem Link Zugehörige Dokumente eingesehen werden, dem weitere Einzelheiten entnommen werden können.

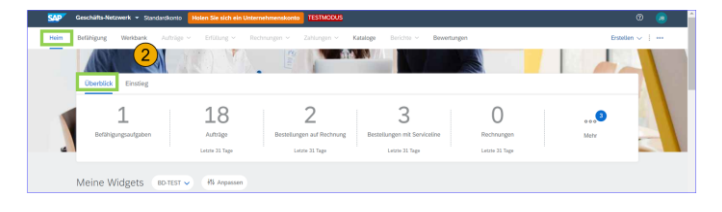

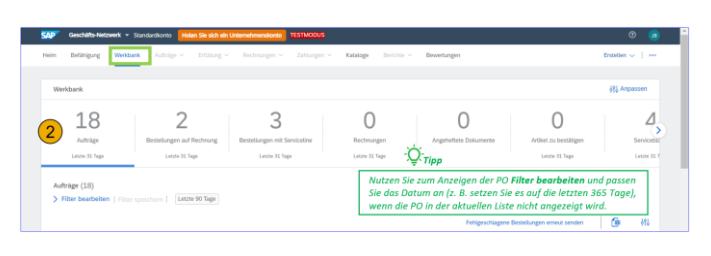

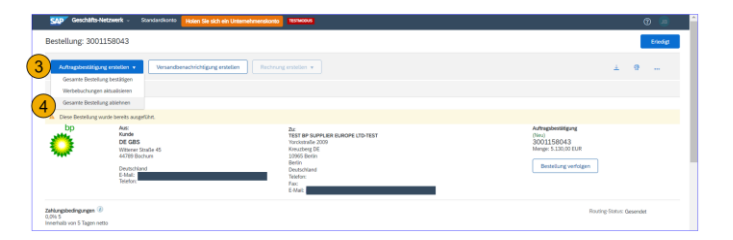

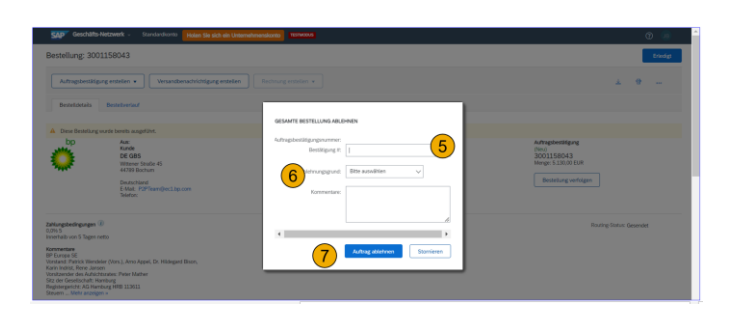

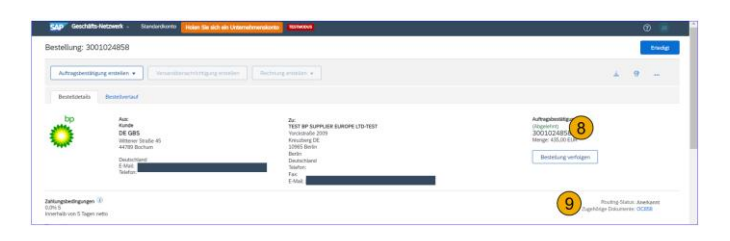

#### Aktualisierung von Bestellungen (Positionen aktualisieren)

Für alle POs muss obligatorisch eine Bestellungsbestätigung über das SAP Geschäftsnetzwerk gesendet werden. Die Funktion Bestellungsbestätigung ermöglicht es, die gesamte Bestellung zu bestätigen, Positionen zu aktualisieren oder die gesamte Bestellung zurückzuweisen.

- Stellen Sie sicher, dass Ihr SAP Geschäftsnetzwerk-Konto ordnungsgemäß eingerichtet ist. Melden Sie sich mit Ihren Anmeldedaten.
- Wählen Sie die PO für die Bestätigung aus. Greifen Sie über die Kachel Startseite > Überblick > Bestellungen oder die Kachel Workbench > Bestellungen auf die POs zu. Hinweis: In Abhängigkeit von Ihren Einstellungen für E-Mail-Benachrichtigungen können Sie auch aus einer E-Mail-Benachrichtigung auf Neue POs zugreifen.
- In der PO wählen Sie Bestellungsbestätigung erstellen, um die Optionen Gesamte Bestellung bestätigen, Positionen aktualisieren oder Gesamte Bestellung zurückweisen anzuzeigen.
- 4. Wählen Sie Positionen aktualisieren.
- 5. Geben Sie die Bestätigungsnummer ein.
- 6. Geben Sie das Voraussichtliche Lieferdatum ein.
- Wählen Sie die Position(en) aus, und tragen Sie die richtige Menge in die Felder Bestätigen, Nachbestellung und Zurückweisen ein.
- Mengen, die nicht in die Felder Bestätigen, Nachbestellung und Zurückweisen eingetragen werden, bleiben Unbestätigt.
- Klicken Sie auf Details, um die obligatorischen Details für die einzelnen Statusarten (bestätigt, nachbestellt, zurückgewiesen) einzugeben, und klicken Sie anschließend auf OK.
- 10. Überprüfen Sie die Bestätigung und klicken Sie auf **Einreichen**.

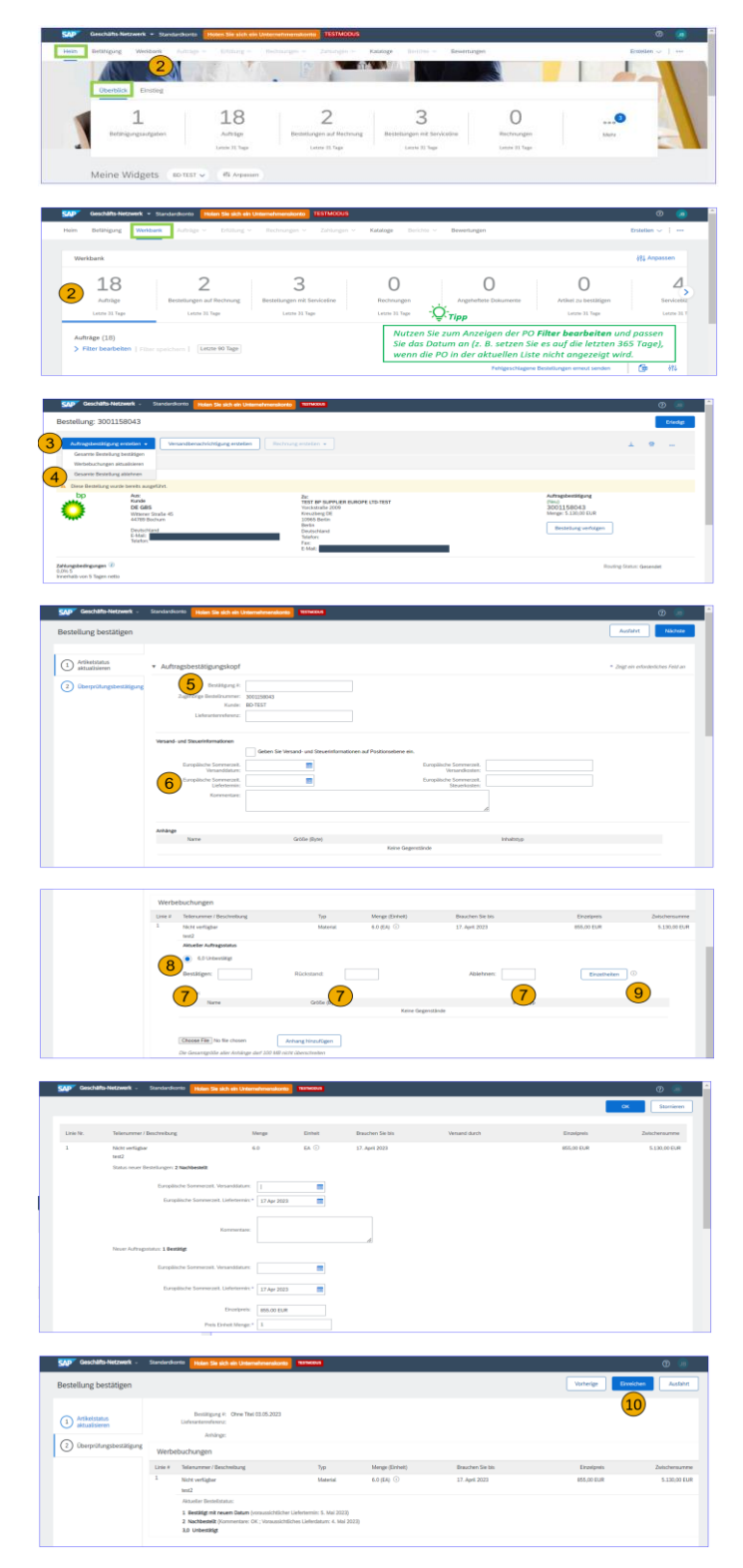

## Order confirmation (Confirm Entire Order)

It is mandatory to send an order confirmation via the SAP Business Network for all POs. Order confirmation allows a supplier to confirm an entire order, update line items or reject an entire order.

- Ensure your SAP Business Network account is properly set up. Log in to your account.
- Navigate to the PO that requires confirmation. Access the POs via Home > Overview > Orders tile or Workbench > Orders tile. <u>Note</u>: Based on your email notification preference settings, you can also access new POs from the email notification.
- 3. On the PO itself, select Create Order Confirmation to view the option to Confirm Entire Order, Update Line Items or Reject Entire Order.
- 4. Select **Confirm Entire Order** to confirm the order.
- Add a Confirmation # (<u>Note:</u> this is a number that is of relevance to you and your company, e.g., today's date, your contract number, etc.)
- 6. Add an Est. Delivery Date.
- 7. Add any other relevant optional details and attachments as required.
- 8. Select the **Next** button to proceed to the **Review Confirmation** page.
- 9. Review the Order Confirmation and click the Submit button.
- On the Purchase Order screen, the Order Confirmation document is visible under the Related Documents link which can be used to view more details.

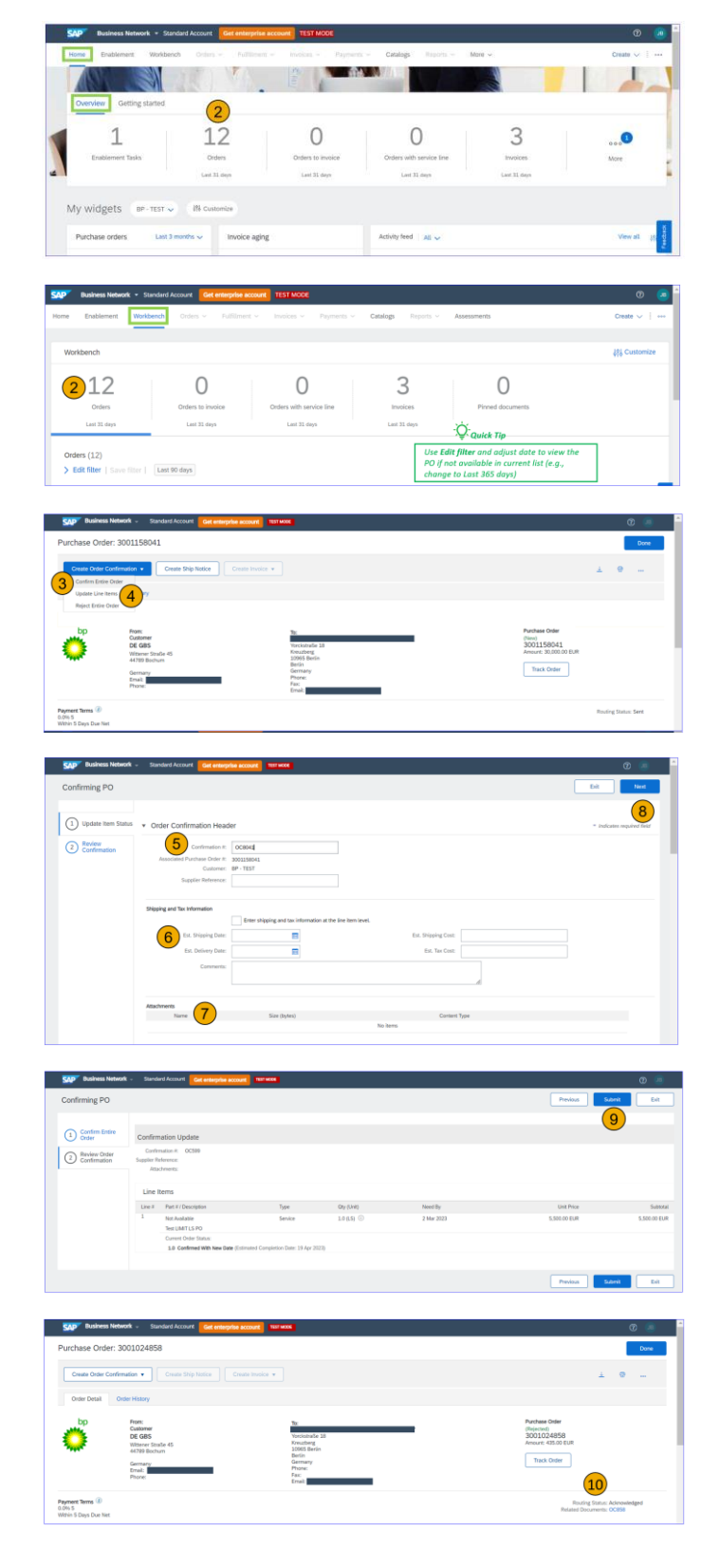

## Order rejection (Reject Entire Order)

It is mandatory to send an order confirmation via the SAP Business Network for all POs. Order confirmation allows you to confirm an entire order, update line items on the order or reject an entire order should any information be incorrect.

- Ensure your SAP Business Network account is properly set up. Log in to your account.
- Navigate to the PO that requires an order confirmation. Access the POs via Home > Overview > Orders tile or Workbench > Orders tile. <u>Note:</u> Based on your email notification preference settings, you can also access new POs from your email notification.
- On the PO itself, select Create Order Confirmation to view the options to Confirm Entire Order, Update Line Items or Reject Entire Order.
- 4. Select **Reject Entire Order** to reject the PO.
- 5. On the pop-up screen, add a **Confirmation** #.
- 6. Select the **Rejection Reason** from the drop-down menu and add a comment in the box.
- 7. Select Reject Order to reject the order.
- 8. The status of the PO changes to **Rejected.**
- On the Purchase Order screen, the Order Confirmation document is visible under the Related Documents link which can be used to view more details.

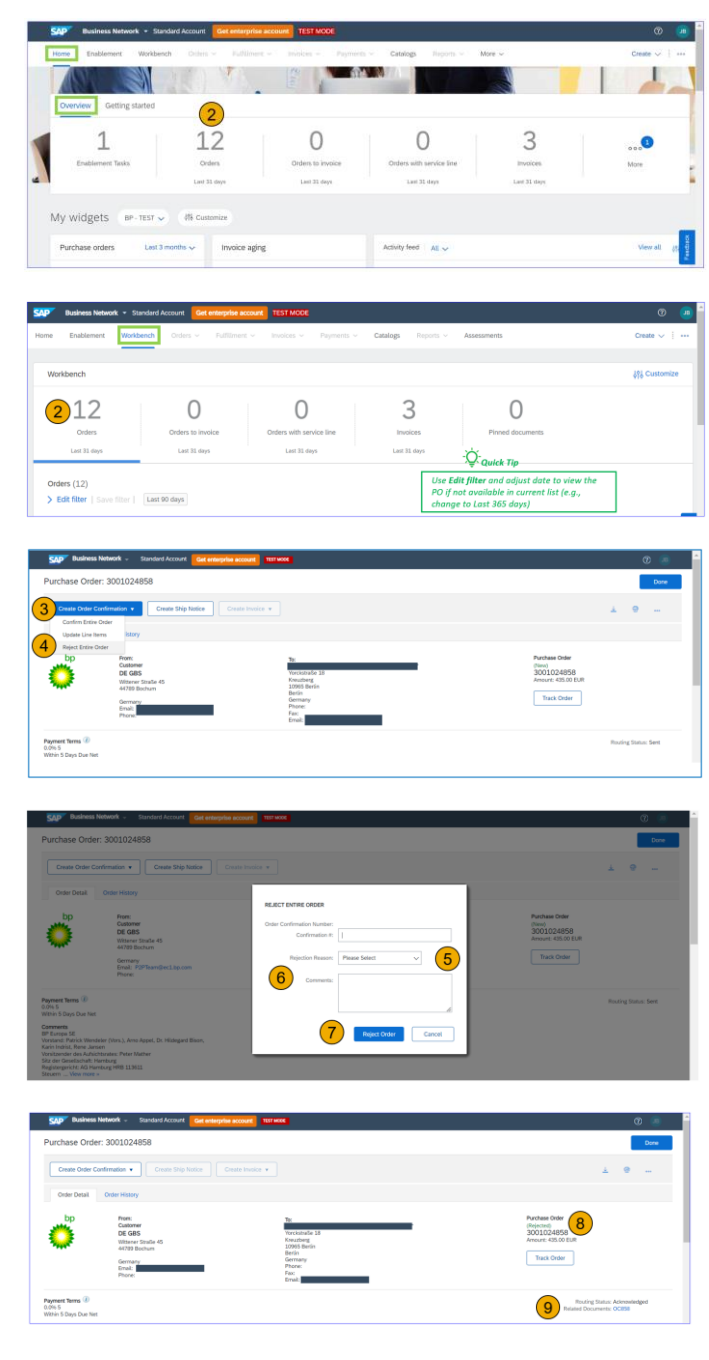

#### Order update (Update line items)

It is mandatory to send an order confirmation via the SAP Business Network for all POs. Order confirmation allows you to confirm an entire order, update line items on the order or reject an entire order should any information be incorrect.

- Ensure your SAP Business Network account is properly set up. Log in to your account.
- Navigate to the PO for confirmation. Access the POs via Home > Overview > Orders tile or Workbench > Orders tile. <u>Note:</u> Based on your email notification preference settings, you can also access new POs from your email notification.
- On the PO, select Create Order Confirmation to view the option to Confirm Entire Order, Update Line Items or Reject Entire Order.
- 4. Select Update Line Items.
- 5. Add a Confirmation #.
- 6. Add an Est. Delivery Date.
- Navigate to the line items and fill in an appropriate quantity of item(s) in the Confirm, Backorder, Reject fields.
- 8. Please note, the quantity, not added to the **Confirm**, **Backorder** or **Reject** fields remain unconfirmed.
- Click on the Details button to add the mandatory details for each type (Backordered, Rejected, Confirmed) then Click OK.
- 10. When complete, review the Order Confirmation and select the **Submit** button.

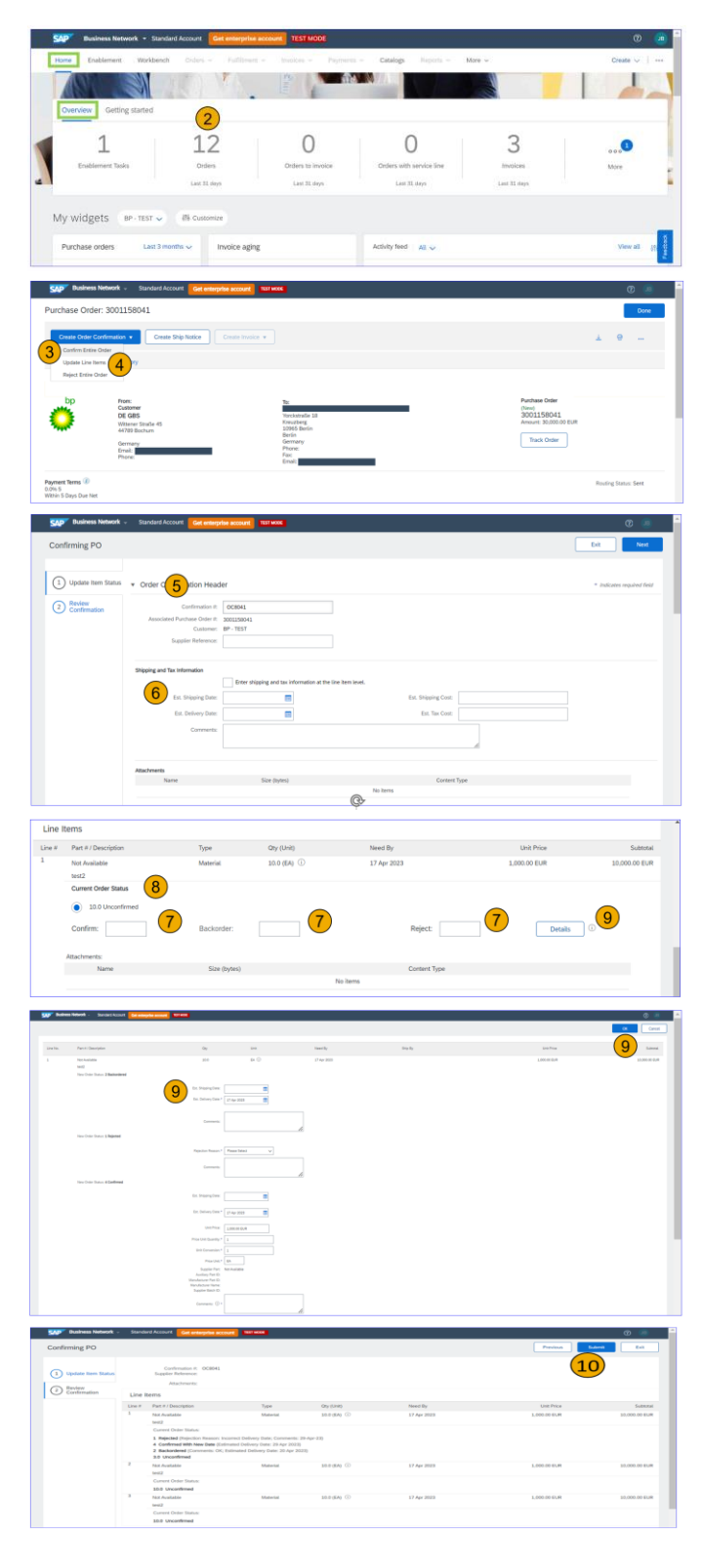